# 内江师范学院场地预约手册

教师在教务系统办理调停补课后即生成调课申请表,无需再借用教室。其余 借用教室的,需按此操作(非教学活动不得借用第五教学楼)。

一、打开申请页面

1.教师角色下,申请——场地预约申请

| (魚) 内江!                             | 师范学院教学                                                                    | 信息服务  | 务平台   |           |      |
|-------------------------------------|---------------------------------------------------------------------------|-------|-------|-----------|------|
| 申请▼  信息                             | 息维护★   成绩▼                                                                | 信息查询▼ | 教学评价▼ | 毕业设计(论文)▼ | 教学建设 |
| 較师新开课程<br>汤地预约谢辑<br>词停课申请<br>成绩提交返回 | 至中清<br>春<br>1<br>1<br>1<br>1<br>1<br>1<br>1<br>1<br>1<br>1<br>1<br>1<br>1 | 0     | 课表    |           |      |
|                                     |                                                                           |       |       | 十小人人以下白   |      |

2.二级学院"教学教秘"角色下,排课管理——场地预约管理——场地预约申请。

| 例内江   | 师范学院教   | 学信息服务                              | 务平台  |                |       |         |              |                                                    |
|-------|---------|------------------------------------|------|----------------|-------|---------|--------------|----------------------------------------------------|
| 学籍管理▼ | 教学计划管理▼ | 排课管理▼                              | 选课管理 | ▼ 成绩管理▼        | 考务管理▼ | 教学评教管理▼ | 毕业管理▼        |                                                    |
| 我的应用  |         | 场地预约管理<br>调课管理<br>人机交互排制<br>其他人机排销 |      | 场地预约审核场地预约明细查询 |       |         | 通知<br>- 【置页】 | 【通知】                                               |
|       |         |                                    | 课表   |                |       |         |              | ◆ 校历<br>学 <sup>学</sup><br>星明<br>二<br>三四五<br>六<br>日 |
|       |         |                                    | 消息   | 其他角色消息         |       |         | 更多           | 任务                                                 |

## 二、申请操作

1.修改筛选条件,点击"查询"。

点住鼠标左键拖动, 可以批量选择多个周次。

按住CTRL, 点击周次, 可以删除选择的周次。

星期及节次选择与删除操作同上。

| 15%                           |
|-------------------------------|
| 晚上<br>9 10 11 12 <sup>第</sup> |
|                               |
|                               |

2.选择想要的教室,填写联系电话、借用原因类型(红色方框处),填写具体的借用事项(蓝色方框处),选择借用负责教师,点击"提交"。

| 场   | 地预约申请  |                                                                                                    |                  |                |            |          | +  | 【已选】场地信/          | <b>退 场地个数: (1</b> ) |             |              |
|-----|--------|----------------------------------------------------------------------------------------------------|------------------|----------------|------------|----------|----|-------------------|---------------------|-------------|--------------|
|     |        |                                                                                                    |                  |                |            |          |    | 总座位数:(55)         | 总考试座位数:(25          | )           |              |
| 按   | 空闲教室预约 | 店                                                                                                    < |                  |                |            |          |    | 场地名称 座(           | 立数 考试座位数 建筑         | 面积 教室类别     | 清空           |
|     |        | Convolution California                                                                                                    |                  |                |            |          |    | 翰院304 5           | 5 25                | 多媒体教室       | 删除           |
|     | *学年学期  | 2019-2020-1                                                                                                    | *                | *校区 :          | 金牛校区       |          |    |                   |                     |             |              |
|     | 场地类别   | 多媒体教室 🔹 全部                                                                                                    | ≅β <b>v</b>      | 座位数            | 至          |          |    |                   |                     |             |              |
|     | 周次 1 2 | 3 4 5 6 7 8                                                                                                    | 9 10<br>19 20 清空 |                | 星期 1 2 3 4 | 5 6 7    |    |                   |                     |             |              |
|     | 场地借用类型 | 全部                                                                                                    | - 10 20<br>      |                |            |          | 助地 |                   |                     |             |              |
|     |        |                                                                                                    |                  |                |            |          | 已选 | 借用原因:             | 学生活动                |             | j            |
|     | 场地编号 🗇 | 场地名称                                                                                                    | 校区               | 场地类别           | 座位数        | 考试座位数    |    | 17级广编3班开展         | 入学教育                |             |              |
|     | 1033   | 翰院301                                                                                                    | 金牛校区             | 多媒体教室          | 55         | 25       | は、 |                   |                     |             |              |
| 0   | 1034   | 翰院302                                                                                                    | 金牛校区             | 多媒体教室          | 55         | 25       | 能位 | Reise             |                     |             |              |
|     | 1035   | 翰院303                                                                                                    | 金牛校区             | 多媒体教室          | 55         | 25       | 数  | Ret //+ ·         |                     |             | - VI-10-14   |
|     | 1036   | 翰院304                                                                                                    | 金牛校区             | 多媒体教室          | 55         | 25       | 55 | PI31+.            |                     |             | / 远洋又件       |
| 0   | 1037   | 翰院305                                                                                                    | 金牛校区             | 多媒体教室          | 55         | 25       |    | ●教师◎学生            |                     | $\frown$    |              |
|     | 1038   | 翰院306                                                                                                    | 金牛校区             | 多媒体教室          | 55         | 25       |    | *(使田人)            |                     | 进塔教师        |              |
|     | 1039   | 翰院307                                                                                                    | 金牛校区             | 多媒体教室          | 55         | 25       |    | DEC 137C.         |                     | ANTI-SA M   |              |
| 0   | 1041   | 翰院311                                                                                                    | 金牛校区             | 多媒体教室          | 55         | 25       |    | *借用周次: 第2         | 周                   |             |              |
| 8   | 1042   | 翰院401                                                                                                    | 金牛校区             | 多媒体教室          | 55         | 25       |    | *借用星期: 1          |                     |             |              |
|     | 1043   | 翰院402                                                                                                    | 金牛校区             | 多媒体教室          | 55         | 25       |    | *借用节次:筆 1         | Ŧ                   |             |              |
|     | 1011   | #A00 100                                                                                                    |                  |                |            | D1       |    | CHARLE IN COMPANY | 1000                |             | -            |
| ÷., | 1044   | 期時2403                                                                                                    | 金牛校区             | 多媒体教室          | 55         | 25       |    |                   |                     | 1 (march 1) |              |
|     | 1044   | 輸院403                                                                                                    | 金牛校区             | 多媒体教室<br>多媒体教室 | 55         | 25<br>25 |    | *使用设备: 是          | ×                   | 保存型         | <b>註稿</b> 提交 |

3.与学工办联系,等待审核通过。

三、撤销申请

1.若学工办未审核,打开场地预约申请——已预约教室,选择需要撤销的申请条目,点击 右上角"撤销提交"。

| 场地 | 也预约申                                                                       | 请               |        |                 |            |     |        |                 |                |      |        |        |            |          |
|----|----------------------------------------------------------------------------|-----------------|--------|-----------------|------------|-----|--------|-----------------|----------------|------|--------|--------|------------|----------|
| 按空 | 時数室預約 已預約数室 第 2019-2020 ▼ 第 1 ▼ 庫核状态 全部 ▼ 审核期间 回至 结束时间 回 使用人 按使用人姓名、工号模糊查询 |                 |        |                 |            |     |        |                 |                |      |        |        |            |          |
|    | 学年                                                                         | 2019-2020       |        |                 | . <b>.</b> |     | 学期 1   | 1               |                |      | ▼ 审核状态 | 5. 全部  | × 删除 ● 提交  | €撤销提交    |
|    | 审核时间                                                                       | 起始时间            | 1111 至 | 结束时间            |            | 使   | 用人     | 安使用人姓名。         | 工号模糊查试         | 0    |        |        |            |          |
|    |                                                                            |                 |        |                 |            |     |        |                 |                |      |        |        |            | 查询       |
| 灰色 | 表示待审核<br>审核状态                                                              | , 红色表示审核不<br>操作 | 通过,創   | 景色表示审核通<br>申请状态 | 过附件        | 流水号 | 学年     | = 学期            | 场地个数           | 总座位数 | 总考试座位数 | 查看详细信息 | 开始日期       | 结束日      |
| )  | 待审核                                                                        | 流程跟踪 打          | TED    | 提交              | 无          | 698 | 2019-2 | 020 1           | 1              | 55   | 25     | 查看详细信息 | 2019-09-02 | 2019-09  |
|    |                                                                            |                 |        |                 |            |     | A CE   | )  <b>1</b> # 1 | <b>1 1 1 1</b> |      |        |        |            | 1 1 # 14 |

2. 若学工办已审核,联系学工办撤销审核后,再操作上一步骤。

## 四、打印借用单

### #univ#教室偕用通知单(第一联 物管)。

|         |                              |                               |                    | #rg     | #   | #id#号。                 | _ |
|---------|------------------------------|-------------------------------|--------------------|---------|-----|------------------------|---|
| 借用单位。   | #88#.1                       | 借用人。                          |                    |         | #jj | gg#.₁                  | ] |
| 联系方法。   | #lxdh#                       | 是否使用多媒体。                      | 문                  | (#dmt_v | #)  | 쟘 (# <u>dmt n</u> #)., | 7 |
| 教室借用时间。 | 第 <u>###</u> 周星#             | ! <u>#xq#</u> ∰ <u>#jç#</u> † | t (#j <u>cl</u> x) | #D .a   |     |                        |   |
| 教皇号。    | <u>#xaq#_</u> 校区_ <u>#jx</u> | <u>进</u> 教学楼 <u> #18#</u> 教   | 室.1                |         |     |                        |   |
| 教室用途。   | #jyyt#.1                     |                               |                    | 经办人     | #ç  | <b>20</b> #.1          | ] |
| 各注。     | #bz#.1                       |                               |                    | 借用      | ΠŴ  | 位盖章。                   |   |

注: 1. 借用軟宜必须提前在軟务系統中办運借用手续。不得擅自占用較宜。否则按学校规定处理; ... 2. 使用前将相应第一联和内江师范学院网上借用較宜申请单(借用单位签字盖单)或载某機欺管; ...

- 3. 教室使用期间借用人有责任保持教室卫生,爱护设施,如有损坏照价赔偿;
- 4. 本通知单未加盖借用单位鲜菜视为无效;
- 5. 教师调课由教学办办理,学生活动由学工办办理,其他类型由归口单位办理; ,
- 6. 第11节时间代表午间时段(12:30-14:00)。

#### #<u>univ</u>#教室偕用通知单(第二联 偕用单位)。

| 9      |                             |                             |              | #5      | <u>g</u> # | #id#号。               |    |
|--------|-----------------------------|-----------------------------|--------------|---------|------------|----------------------|----|
| 借用单位。  | #X8#.1                      | 借用人。                        |              |         | #jya       | <b>#</b> .1          |    |
| 联系方法。  | #lxdh#                      | 是否使用多媒体。                    | 是            | (#dmt_v | #) {       | 점 (# <u>dmt_n</u> #) | .1 |
| 教宣借用时间 | 第 <u>#25</u> #周星#           | 1 <u>#xg#</u> 1             | f (#jclx     | #) a    |            |                      |    |
| 教皇号。   | <u>#xag#</u> 校区 <u>#j</u> z | <u>(#</u> 教学楼 <u>#18#</u> 教 | <b>室</b> (1) |         |            |                      |    |
| 教室用途。  | #jyyt#                      |                             |              | 经办人     | #cza       | <b>#</b> .1          |    |
| 各注。    | #bz#.,                      |                             |              | 借       | 用单位        | 文善章い                 |    |
|        |                             |                             |              |         |            |                      |    |

注: 1. 借用教室必须提前在教务系统中办理借用手续, 不得擅自占用教室, 否则按学校规定处理; ,,

使用前将相应第一联和内江师范学院网上借用教室申请单(借用单位签字盖章)交款美模批管:

3. 教室使用期间借用人有责任保持教室卫生,爱护设施,如有损坏照价赔偿;,,

4. 本通知单未加盖借用美位鲜棠视为无效;

5. 教师调课由教学办办理,学生活动由学工办办理,其他类型由归口单位办理;...

6. 第11节时间代表午间时段(12:30-14:00)。